| 登録方法                                                                                       | スマー<br>際も、 |
|--------------------------------------------------------------------------------------------|------------|
|                                                                                            |            |
| <b>ログインD</b><br>ログインD<br><b>バスワード</b><br>バスワード                                             |            |
| □ ロンイン(MBと保持する)<br>IO ログイン状態を保持するには「ログアウト」ボタンを押さずにブラクザを閉じて下さい。<br>ログイン<br>→ バスワードを忘れた方はこちら |            |
| 携帯電話でご覧になられる方は、 ↓ 下記のGRコードを読み取ってください。                                                      |            |

スマートフォン等で登録する 際も、同じような画面です

> ①「ぐんまスクール ネットメール連絡網」
>  を検索する。
>  ②左図の画面になるの
>  で、配付された案内に
>  記載のある「ログイン
>  ID」と「パスワード」
>  を入力する。

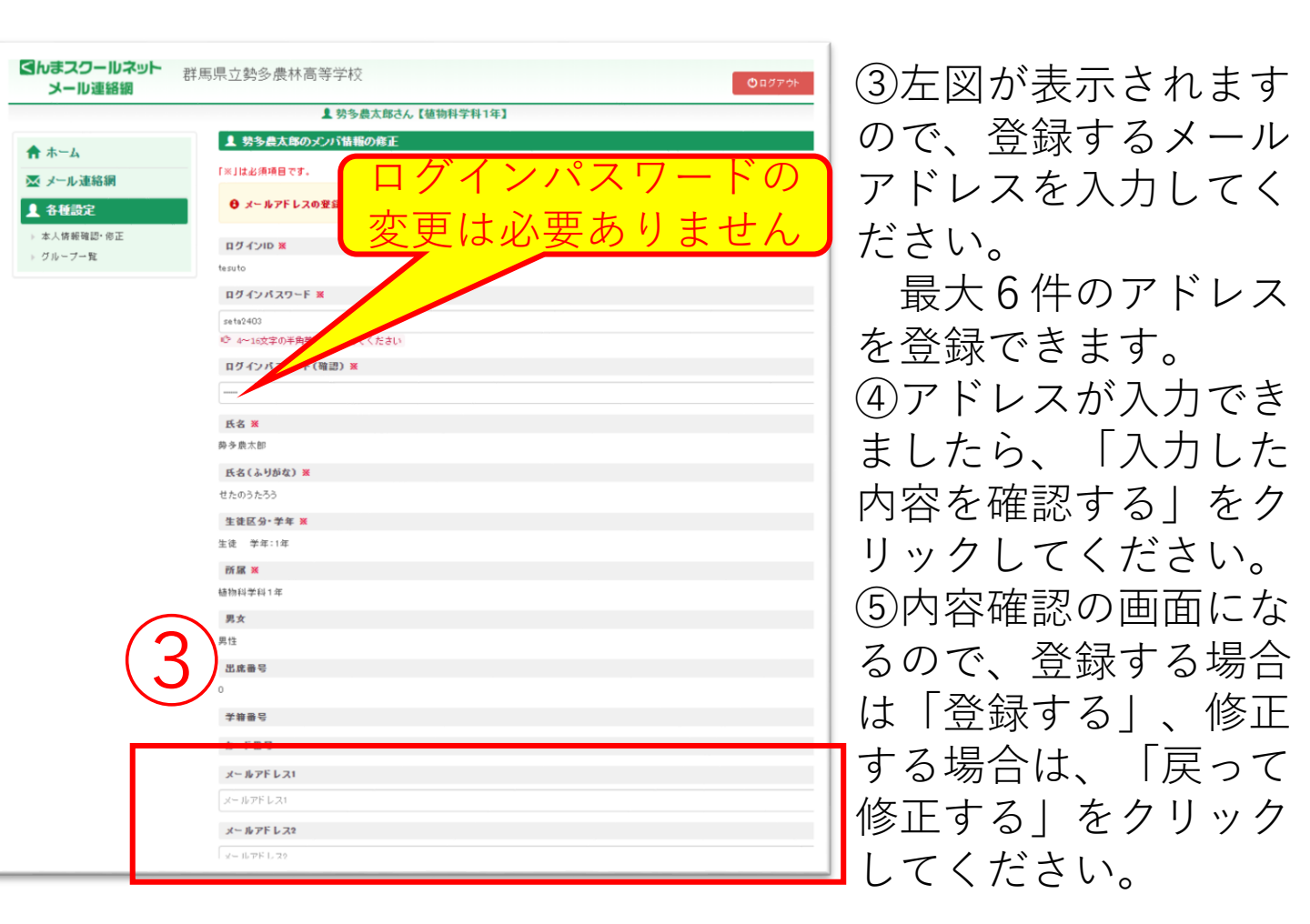